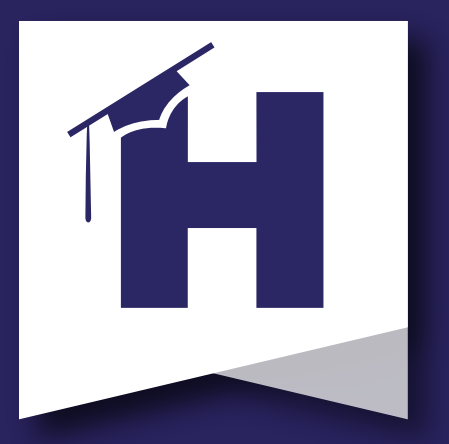

**Better together.** 

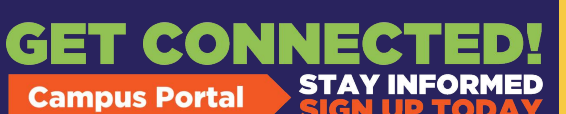

想要访问您孩子的信 息和表格,但没有 Infinite Campus 家长 门户帐户?

扫描 QR 码以获取有 关设置家长门户的说 明。

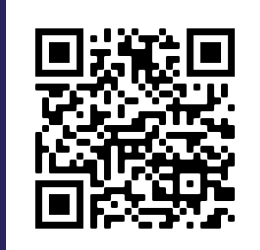

查看成绩 检查考勤 保持联系 需要额外帮助?请致电 770-957-3945 联系 HCS 欢迎中心。 (Welcome Center)

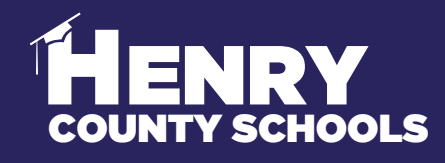

FAMILY SERVICES - INFORMATION SERVICES

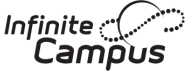

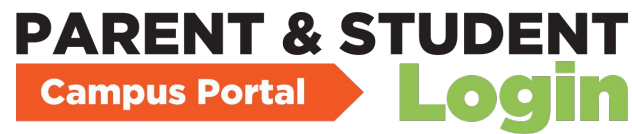

## **#BeReadyDayOne** 不要等待 - 立即完成返校更新 和验证!

通过家长门户网站使用无限校园在线注册,当前亨利郡学生的家长/监护人应登录并以电子方式填写所 需表格:

要完成这一重要过程以#BeReadyDayOne, 请按照以下步骤操作(请参阅相关屏幕截图):

- 1.打开家长门户。
- 2. 点击页面左侧的"更多"选项。

HENRY

- 3.3.选择"信息更新/验证"。
- 4.4. 选择"当前学生信息更新/验证"。
- 5.5.选择"开始更新"。

6.6. 您必须为您家中目前参加 HCS 的每个孩子重复这些步骤。

7.7. 如果您有孩子目前已注册 HCS, 但需要首次注册其他孩子, 请选择添加其他学生。

通过此过程,您将更新/验证以下信息:

- a. 家庭信息——地址和电话号码
- b. 家长/监护人信息——工作和手机号码、电子邮件地址
- c. 学生信息 人口统计、健康/药物信息和交通选择选项
- d. 紧急联系信息——地址和电话数字

**HCS** FAMILY & STUDENT SUPPORT | Family Services

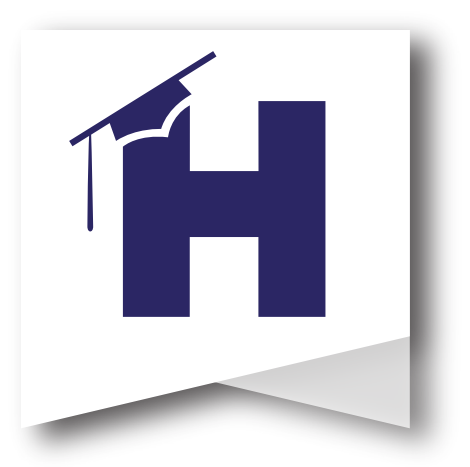

下面的屏幕截图显示了家庭完成#BeReadyDayOne的信息更新/验证的过程。

有关流程的问题,请联系 HCS 欢迎中心。 770-957-3945 或 OLRSupport@Henry.k12.ga.us

如果需要,HCS 欢迎中心设有供家庭使用的信息亭,开放时间为周一至周五上午 8:00 至下午 4:00。

首先登录到您的家长帐户。接下来,选择左侧栏中的"更多"。然后,选择"信息更新-验证"。最后,选择2022-2023 当前学生信息更新/验证并开始。

| Henry County Sc<br>Parent Username<br>Password                                    | hools                                                                                                    |                                                                                                    | 第1步<br>家-                             | <b>:登录到您的</b><br>长门户。         |
|-----------------------------------------------------------------------------------|----------------------------------------------------------------------------------------------------|----------------------------------------------------------------------------------------------------|---------------------------------------|-------------------------------|
| Infinite Campus       Message Center       Today       Calendar       Assignments | Message Center Announcements Ir District Announcem Monday 07/19/2021                                                                     | box<br>ent                                                                                                    | 第2步:选择"更<br>多"。                       |                               |
| Grades<br>Grade Book Updates                                                      | Infinite Campus<br>Message Center                                                                                                    | More                                                                                                    |                                       |                               |
| Attendance<br>Schedule<br>Academic Plan<br>Fees<br>Documents<br>More              | Today<br>Calendar<br>Assignments<br>Grades<br>Grade Book Updates<br>Attendance<br>Schedule<br>Academic Plan<br>Fees<br>Documents<br>More | Address Information         Assessments         Demographics         Important Dates         Meal Benefits         Transportation         GTID         Transportation Request         Combined Schedule         Information Update-Verification | > > > > > > > > > > > > > > > > > > > | 第3步:选择"信<br>息更新 - 验证"并<br>开始。 |